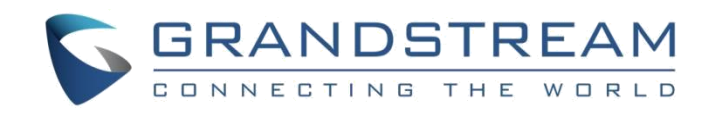

# Grandstream Networks, Inc.

Peering IP Phone with HT813

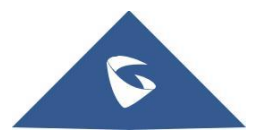

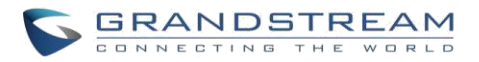

## **Table of content**

| OVERVIEW                    | . 2 |
|-----------------------------|-----|
| PEERING IP Phone WITH HT813 | . 3 |
| GXP IP Phone Configuration  | 3   |
| HT813 Configuration         | 5   |

## Table of figures

| Figure 1: Peering IP Phone with HT813  | .3 |
|----------------------------------------|----|
| Figure 2: SIP account Configuration    | .4 |
| Figure 3: Basic Settings               | .4 |
| Figure 4: Disable Use Random Port      | .5 |
| Figure 5: FXO Port settings            | 6  |
| Figure 6: FXO Port settings            | .7 |
| Figure 7: Basic settings configuration | 8  |

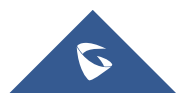

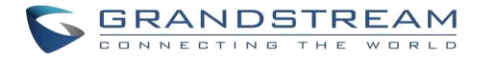

## **OVERVIEW**

This document describes basic configuration to peer an IP Phone with HT813. This configuration applies to users seeking to add a HT813 not only as a remote extension but also as an external PSTN trunk.

The document will demonstrate a scenario where you can set up GXP/GRP series with the HT813.

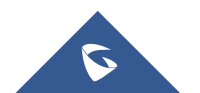

## **PEERING IP PHONE WITH HT813**

A common scenario which involves one IP Phone and HT813 but doesn't involve any SIP server. This scenario allows organization with remote location to access FXO trunks through IP network.

In this scenario, we will proceed first from the web GUI of GXP Phone, then on the HT813 in order to configure the Peer Trunk on both sides.

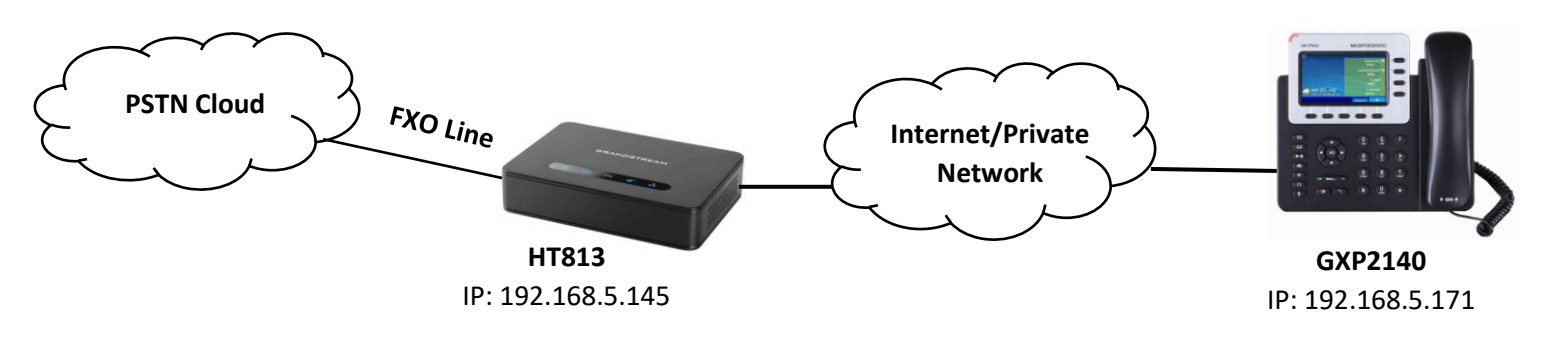

Figure 1: Peering IP Phone with HT813

**Note:** We will be using a GXP2140 as example in this document.

### **GXP IP Phone Configuration**

Navigate to web GUI of GXP access to Accounts  $\rightarrow$  Account 1  $\rightarrow$  General Settings, then set the following:

- **Primary SIP Server:** Set to <*IP\_Address\_of\_HT-813>:5062*, which is in our case: 192.168.5.145:5062 (5062 is the default listening port for FXO on HT813).
- **SIP User ID:** Any Number, in our case it will be 6666.
- Authenticate ID: Any Number, in our case it will be 6666.

Under Accounts  $\rightarrow$  Account 1  $\rightarrow$  SIP Settings  $\rightarrow$  Basic Settings:

• SIP Registration: No.

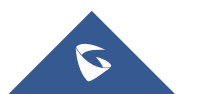

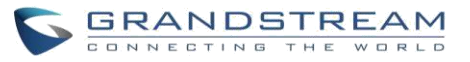

| General Settings         |                           |
|--------------------------|---------------------------|
| Account Active           | ○ No ® Yes                |
| Account Name             | 192.168.5.145:5062        |
| SIP Server               |                           |
| Secondary SIP Server     |                           |
| Outbound Proxy           |                           |
| Backup Outbound Proxy    |                           |
| BLF Server               |                           |
| SIP User ID              | 6666                      |
| Authenticate ID          | 6666                      |
| Authenticate Password    |                           |
| Name                     |                           |
| Voice Mail Access Number |                           |
| Picture                  | Select                    |
| Account Display          | ◉ User Name               |
|                          | Save Save and Apply Reset |

Figure 2: SIP account Configuration

| Basic Settings   |                                       |
|------------------|---------------------------------------|
| TEL URI          | Oisabled      User=phone      Enabled |
| SIP Registration | ◉ No ○ Yes                            |

Figure 3: Basic Settings

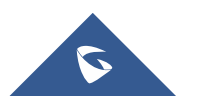

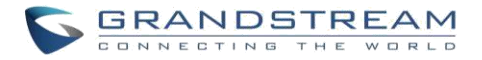

#### Notes:

- SIP User ID and Authenticate ID should be the same.
- Always set Random Ports to "No" under Settings → General Settings.

| Local RTP Port 5004      |  |
|--------------------------|--|
| Local RTP Port Range 200 |  |

Figure 4: Disable Use Random Port

#### **HT813 Configuration**

On the HT813 web GUI, access to "FXO Port", then set the following:

- **Primary SIP Server:** Set to <*IP\_address\_of\_GXPphone>*, which is in our case: 192.168.5.171
- SIP User ID: Any Number, in our case it will be 5555.
- Authenticate ID: Any Number, in our case it will be 5555.
- SIP Registration: No
- Outgoing Call without Registration: Yes
- Number of Rings: 1
- PSTN Ring Thru FXS: No
- Wait for Dial Tone: No
- Stage Method: 1

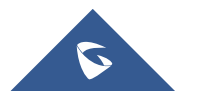

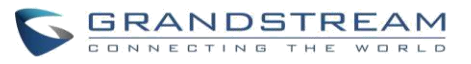

| Grandstream Device Configuration                          |                                                                                                    |                           |                                                   |                                                                         |  |  |
|-----------------------------------------------------------|----------------------------------------------------------------------------------------------------|---------------------------|---------------------------------------------------|-------------------------------------------------------------------------|--|--|
| STATUS BASIC SETTINGS ADVANCED SETTINGS FXS PORT FXO PORT |                                                                                                    |                           |                                                   |                                                                         |  |  |
|                                                           | Г                                                                                                    | Account Active:           | No                                                | <ul> <li>Yes</li> </ul>                                                 |  |  |
|                                                           | Primary SIP Server:                                                                                            |                           |                                                   | 171 (e.g., sip.mycompany.com, or IP address)                            |  |  |
|                                                           |                                                                                                    | Failover SIP Server:      |                                                   | (Optional, used when primary server no                                  |  |  |
|                                                           |                                                                                                    | 1                         | esponse)                                          |                                                                         |  |  |
|                                                           | Prefer Primary SIP Server: No Ves (yes - will register to Primary Server if Failover registration              |                           |                                                   |                                                                         |  |  |
|                                                           |                                                                                                    |                           | (Aprica)                                          | (e.g. proxy myprovider com or IP address if                             |  |  |
|                                                           |                                                                                                    | Outbound Proxy:           | my)                                               | (                                                                       |  |  |
|                                                           | Ba                                                                                                    | rkun Outhound Proxy:      |                                                   | (e.g., proxy.myprovider.com, or IP address, if                          |  |  |
|                                                           | 194                                                                                                    | chup Outobunu Proxy.      | my)                                               |                                                                         |  |  |
|                                                           | Prefer Prin                                                                                                    | nary Outbound Proxy:      | • No                                              | • Yes (yes - will reregister via Primary Outbound Proxy if registration |  |  |
|                                                           |                                                                                                    | SIP Transport             |                                                   | TCP TIS (default is LIDP)                                               |  |  |
|                                                           | NAT Traversal: No. Korp Alive STUN UID-D                                                                       |                           |                                                   |                                                                         |  |  |
|                                                           |                                                                                                    | SIP User ID:              | 5555                                              | (the user part of an SIP address)                                       |  |  |
|                                                           | 511 Casel 11. 555                                                                                              |                           |                                                   | (can be identical to or different from SIP User                         |  |  |
| Authenticate ID: ID)                                      |                                                                                                    |                           |                                                   |                                                                         |  |  |
| Authenticate Password:                                    |                                                                                                    |                           | (purposely not displayed for security protection) |                                                                         |  |  |
| Name:                                                     |                                                                                                    |                           | (optional, e.g., John Doe)                        |                                                                         |  |  |
|                                                           |                                                                                                    |                           |                                                   |                                                                         |  |  |
|                                                           |                                                                                                    | DNS Mode:                 | A Rec                                             | ord 🔍 SRV 🔍 NAPTR/SRV                                                   |  |  |
|                                                           | DNS                                                                                                    | SSRV use Registered IP:   | No                                                | O Yes                                                                   |  |  |
| ſ                                                         |                                                                                                    | Tel URI:                  | Disabled                                          | •                                                                       |  |  |
|                                                           |                                                                                                    | SIP Registration:         | No                                                | • Yes                                                                   |  |  |
| Unregister On Reboot: 💿 No                                |                                                                                                    |                           | No                                                | • Yes                                                                   |  |  |
|                                                           | Outgoing C                                                                                                    | all without Registration: | No                                                | • Yes                                                                   |  |  |
|                                                           | _                                                                                                    | Register Expiration:      | 60                                                | (in minutes. default 1 hour, max 45 days)                               |  |  |
| Reregister before Expiration:                             |                                                                                                    |                           | 0                                                 | (0-64800. Default 0 second)                                             |  |  |
| SIP Registration Failure Retry Wait Time: 2               |                                                                                                    |                           | 20                                                | (in seconds. Between 1-3600, default is 20)                             |  |  |
| SIP .                                                     | SIP Registration Failure Retry Wait Time 1200 (in seconds. Between 0-3600, default is 1200. 0 means stop retry |                           |                                                   |                                                                         |  |  |
| Enclos SID OPTIONS Keen Alines (a) No. (b) No.            |                                                                                                    |                           |                                                   |                                                                         |  |  |
|                                                           | SIP OPTIONS Keep Alive Interval. 20 $\sim$ 16s                                                                 |                           |                                                   |                                                                         |  |  |

Figure 5: FXO Port settings

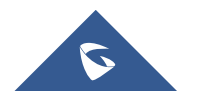

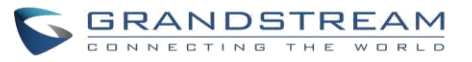

| AC Termination Model  Country-based  Impedance-based  Auto-Detected USA Impedance-based  GOOR GOO ohms                              |
|----------------------------------------------------------------------------------------------------|
| Number of Rings: 1 (1-50. Default 4)<br>(Number of rings for a PSTN incoming call before FXO port answers to accept VoIP            |
| PSTN Ring Thru FXS:  No Ves (Default Yes) (If set to yes, all incoming PSTN calls will ring the FXS port after the Ring Thru Delay) |
| PSTN Ring Thru Delay<br>(sec): 4 (1-10 seconds. Default 4 seconds)                                                                  |
| PSTN Ring Timeout (sec): 6 (2-10 seconds. Default 6 seconds)                                                                        |
| PSTN Idle Wait Timeout<br>between Outgoing Calls: (0-10 seconds. Default 4 seconds)                                                 |
| Channel Dialing                                                                                                    |
| DTMF Digit Length (ms): 100 (40-127 milliseconds, Default 100 milliseconds)                                                         |
| DTMF Dial Pause (ms): 100 (40-127 milliseconds, Default 100 milliseconds)                                                           |
| First Digit Timeout (sec): 10 (1-20 seconds. Default 10 seconds)                                                                    |
| Inter-Digit Timeout (sec): 4 (1-15 seconds. Default 4 seconds)                                                                      |
| Wait for Dial-Tone:  No  Yes (Default Yes - dial upon dial-tone)                                                                    |
| Min Delay Before Dial<br>PSTN Number: 500 (default 500ms, range 50 ~ 65000ms)                                                       |
| Update Apply Cancel Reboot                                                                                                    |

Figure 6: FXO Port settings

#### Notes:

- SIP User ID and Authenticate ID Should be the same
- Stage Method 2 doesn't apply for peer to peer. It works when registered with a SIP Server.
- Always set Random Ports to "No".

On the HT813 web GUI, access to "Basic Settings", then set the following:

• Unconditional Call Forward to VOIP: Must have a User ID (Could be Any).

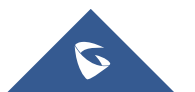

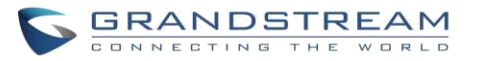

| PSTN Access Code:                                                                                            | *00                                                                                         | (Key pattern to u           | use PSTN line. Maximum 5 d | igits. Default is "*00")       |  |  |
|----------------------------------------------------------------------------------------------------|---------------------------------------------------------------------------------------------|-----------------------------|----------------------------|--------------------------------|--|--|
| PIN for VoIP-to-PSTN Calls: d                                                                                | (Maximum 8 digits to authorize calling PSTN numbers from VoIP. No efault)                   |                             |                            |                                |  |  |
| PIN for PSTN-to-VoIP Calls: d                                                                                | to-VoIP Calls: (Maximum 8 digits to authorize calling VOIP terminals from PSTN. No default) |                             |                            |                                |  |  |
| Unconditional Call Forward to STN: number) (VoIP calls will be forwarded to the specified PSTN PSTN: number) |                                                                                             |                             |                            |                                |  |  |
| Us<br>Unconditional Call Forward to<br>VOIP.                                                                 | er ID<br>00                                                                                 | Sip Server<br>@ 192.168.5.1 | 71                         | Sip Destination Port<br>: 5060 |  |  |
| ,011.                                                                                                    |                                                                                             |                             |                            |                                |  |  |
| Update Apply Cancel Reboot                                                                                   |                                                                                             |                             |                            |                                |  |  |
| All Rights Reserved Grandstream Networks, Inc. 2006-2018                                                     |                                                                                             |                             |                            |                                |  |  |

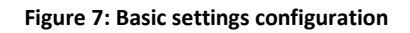

#### Notes:

- 5060 is the default listening port for Account1 on GXP2140.
- In order for this setup to work, it is extremely important that both the Handy Tone HT813 and the IP phone are located on the same LAN OR have Public Static IPs. In short, the Handy Tones should be able to locate each other.

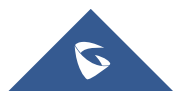